## **Directions for Accessing SORA**

1. Navigate to soraapp.com and click the blue Find Your School button

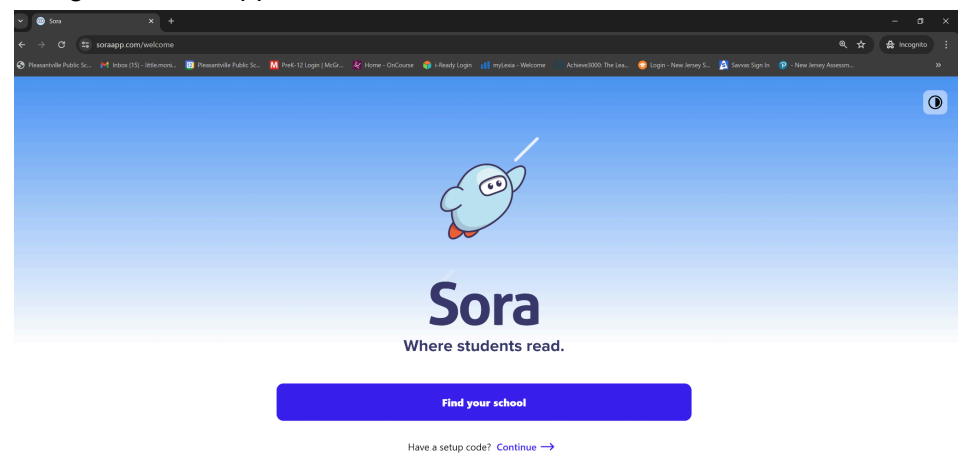

2. Scroll to find Pleasantville City School District. If prompted, be sure to enter your district login credentials.

U

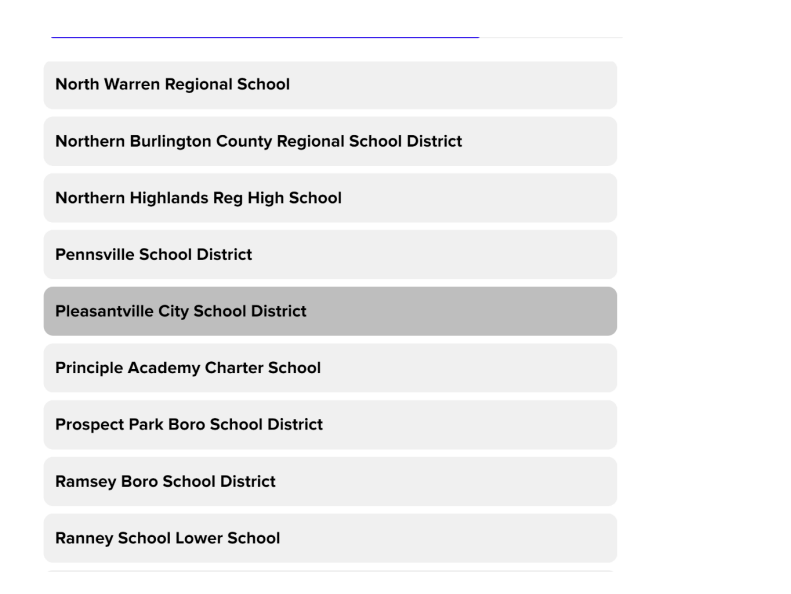

3. Choose "Sign in Using Pleasantville City School District" and it will drop you into SORA. Note that where it says "Explore" you should be logged in under New Jersey Schools Shared Collection.

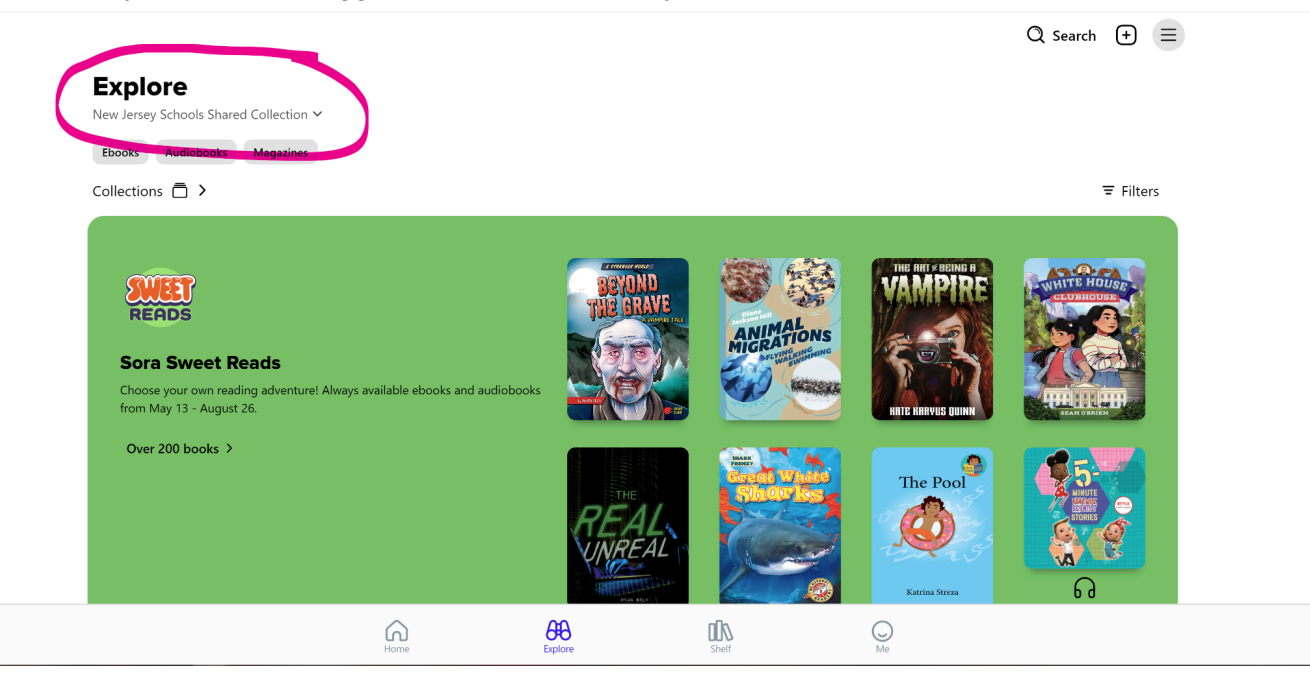

Happy Reading!!